# DUO Two-Factor Authentication (DUO 2FA) User Guide for Applications Login with CUHK Central Authentication

Prepared By

ITSC

Version: 2

Apr 2018

(last update: Feb 2023)

| Document History |             |                                                                                          |  |  |  |
|------------------|-------------|------------------------------------------------------------------------------------------|--|--|--|
| Version          | Update Date | Changes                                                                                  |  |  |  |
| 1.0              | 2018-05     | Initial version                                                                          |  |  |  |
| 2.0              | 2022-12     | Updated content and screens in Section for the new look and flow of Duo Universal Prompt |  |  |  |
| 2.1              | 2023-02     | Update Section 2.iii on page 7, include more details for Trust<br>Browser                |  |  |  |

## Table of Contents

| 1. | Prerequisites                                                  | 1 |
|----|----------------------------------------------------------------|---|
| 2. | Login applications using CUHK Central Authentication & Duo 2FA | 1 |

### 1. Prerequisites

- i. Enrolled CUHK account & your mobile device via Self Service Portal (<u>https://duo.itsc.cuhk.edu.hk</u>).
- ii. An enrolled mobile device with 'Duo Mobile' app installed.

### 2. Login applications using CUHK Central Authentication & Duo 2FA

#### Steps:

- i. Open and login the application which is using CUHK Central Authentication (e.g. O365 application, support email clients, MyCUHK, etc.), it will redirect to CUHK Central Authentication Login page.
- ii. Input your CUHK account credential in the fields for
  - Login ID, i.e. alias@cuhk.edu.hk / alias@link.cuhk.edu.hk
  - **OnePass Password**, i.e. the 1<sup>st</sup> factor

#### then click Sign in.

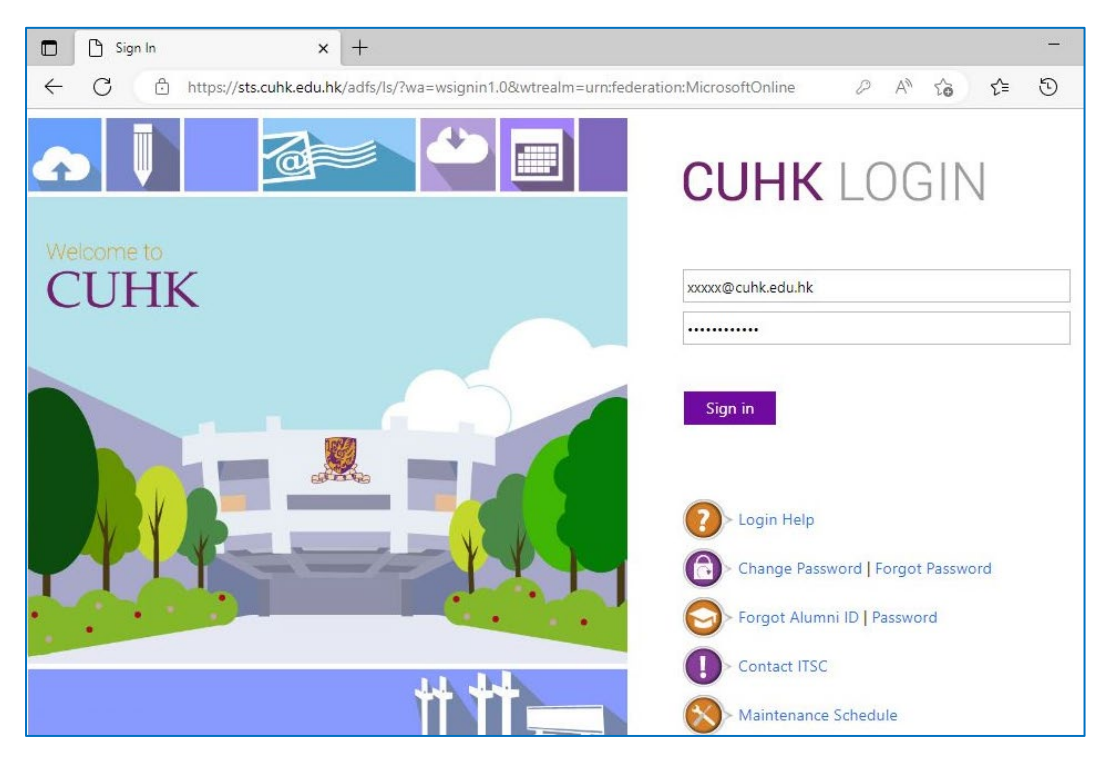

Then, you will be redirected to a webpage hosted by DUO at "\*.duosecurity.com" for 2<sup>nd</sup> authentication, and you can continue using your last authentication method or select "Other options" to choose another authentication method.

#### • Check for a Duo Push

If you used Duo Push in last authentication, it will automatically send a Duo Push to your registered mobile device.

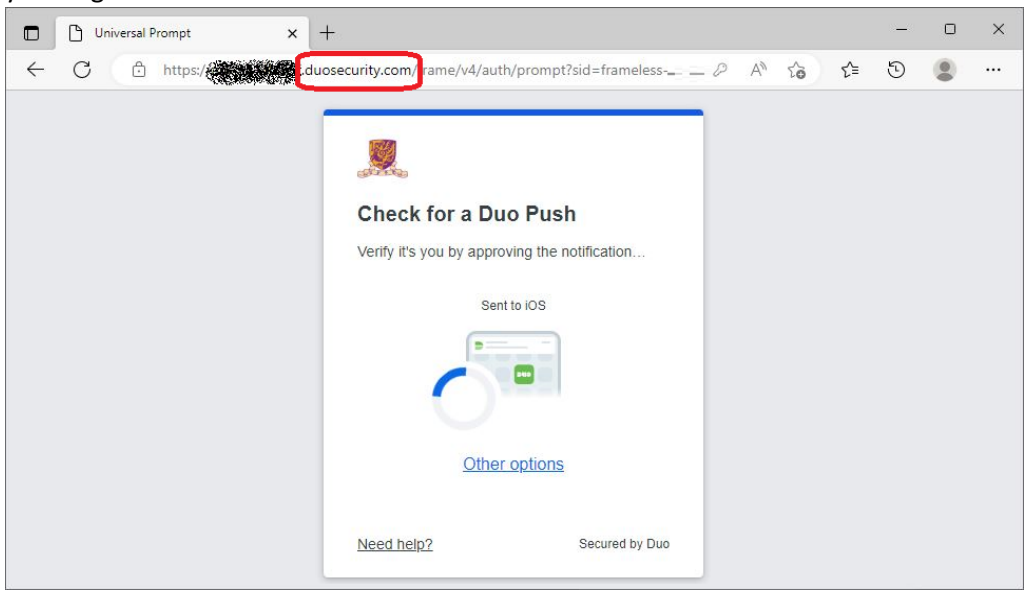

**Open the DUO Mobile App** on your mobile device, then **tap on the notification message**, a Login Request with the information of requesting source is displayed.

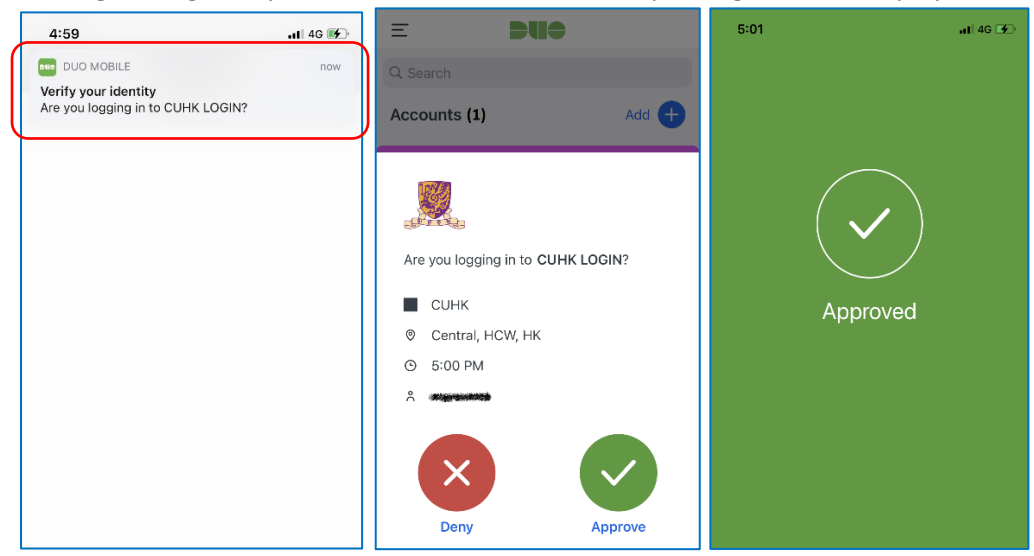

Tap **Approve** to login the application.

#### • Enter your Passcode

If you used Duo Passcode in last authentication, it will prompt you to enter a Duo passcode which can be generated from your Duo Mobile app.

| 🗖 🗋 Universal Prompt | × +                                                                                                    | -   | 0 | × |
|----------------------|----------------------------------------------------------------------------------------------------|-----|---|---|
| ← C 🗇 https://       | duosecurity.com/frame/v4/auth/prompt?sid=frameless / A^{\} to t                                                                             | ∎ 🖸 |   |   |
|                      | Enter your passcode Werthy it's you by entering a passcode from the Duo Mobile app. Passcode Verify Other options Need help2 Secured by Duo |     |   |   |

**Open the Duo Mobile App** on your mobile device, then **tap on your account**, a one-time passcode is generated.

| uti 46 💽 |
|----------|
|          |
|          |
| Add 🕂    |
|          |
| Сору     |
|          |
|          |

Input the passcode in the webpage, then click **Verify** button.

| 🗖 🗋 Universal Prompt 🛛 🗙 | ta                                                                                        |                    |    |     | - | × |
|--------------------------|-------------------------------------------------------------------------------------------|--------------------|----|-----|---|---|
| ← C 🗇 https://           | osecurity.com/#rame/v4/auth/prompt?sid=frameless                                          | . ⊘ A <sup>™</sup> | τô | ₹⁄≡ | Ð |   |
|                          | Enter your passcode<br>Verify it's you by entering a passcode from the<br>Duo Mobile app. |                    |    |     |   |   |
|                          | Passcode<br>302765                                                                        |                    |    |     |   |   |
|                          | Verify                                                                                    |                    |    |     |   |   |
|                          | Other options                                                                             |                    |    |     |   |   |
|                          | Need help? Secured by Duo                                                                 |                    |    |     |   |   |

After you pass the authentication, it will show a "Trust This browser?" message.

It is a remember device feature which allows you to skip Duo 2FA when you login any Duo-2FA integrated web application again within 12 hours with the same browser and device.

|   | 🕒 Universal Prompt 🛛 🗙 | +                                                                                                    | _ | D | × |
|---|------------------------|----------------------------------------------------------------------------------------------------|---|---|---|
| ÷ | C 🗈 https://           | uosecurity.com/#ame/v4/auth/prompt?sid=frameless D A 🟠 😭                                                                                     | 5 |   |   |
|   |                        | Frust this browser?         You won't need to log in as often from this browser.         Yes, trust browser         No, do not trust browser |   |   |   |

- Click "Yes, trust browser", only if you trust the browser from your own computer.
- Otherwise, click "**No, do not trust browser**" if you don't trust the browser, especially when using a public/shared/untrusted computer.
- iv. A Success page will be shown once you are authenticated successfully.

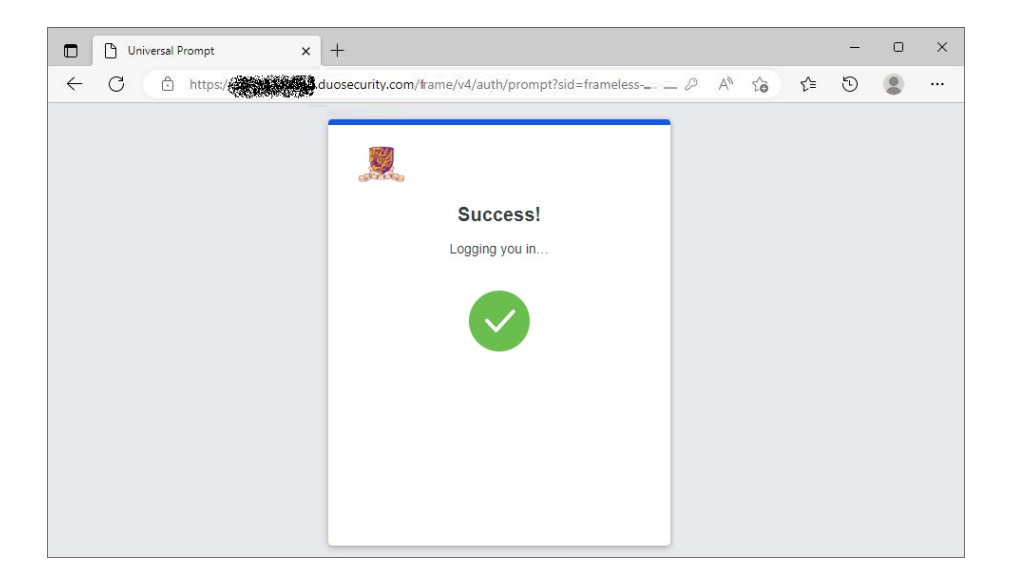

And it should return to the application automatically.